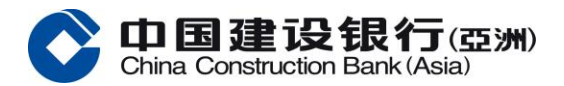

# 現金發放計劃登記教學

建行(亞洲)現提供五種政府現金發放計劃的登記方法。

您可以選用手機銀行、網上銀行、銀行網站或智慧櫃員機進行電子登記,也可在分行遞交書面表 格。

透過建行電子登記收錢更快捷。

現金發放計劃的領取人士須年滿 18 歲,於建亞持有有效單名港元存款賬戶,並於建亞記錄中身 份證明文件有香港居民身份證及英文姓名或中文姓名。

如果您已經有手機銀行或網上銀行,可以簡單3步完成登記。

# 方法一:手機銀行

# <u> 第1步</u>

登入手機銀行選擇「現金發放計劃」。

# <u> 第2步</u>

選擇「收款的銀行戶口」,輸入電話號碼或選擇「使用本行記錄」。然後細閱及同意登記人聲明 及承諾後按「下一步」。

#### 第3步

預覽後按「確定」以完成登記。您亦可截圖作紀錄後按「確定」返回主頁。

## 登記完成!

## 方法二:網上銀行

#### 第1步

登入網上銀行選擇「現金發放計劃」。

## 第2步

輸入電話號碼或選擇「使用本行記錄」,選擇「收款的銀行戶口」。然後細閱及同意登記人聲明 及承諾後按「下一步」。

## <u> 第3步</u>

預覽後按「確定」以完成登記。您亦可截圖作紀錄後按「確定」返回主頁。

登記完成!

如您未啟動電子銀行服務,亦可使用銀行網站進行登記。

# 方法三: 銀行網站

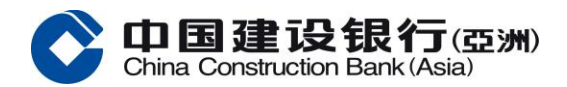

# 第1步

瀏覽銀行網站,選擇「現金發放計劃-立刻登記」。

<u> 第2步</u>

輸入「收款的銀行戶口」及香港永久居民「身份證首4位字母或數字」。之後,輸入電話號碼或 選擇「使用本行記錄」後輸入「驗證碼」。然後拉下並細閱及同意登記人聲明及承諾後按「下一 步」。

<u> 第3步</u>

預覽後按「確定」以完成登記。您可儲存或列印作紀錄後按「確定」返回主頁。

登記完成!

# 方法四: 親臨分行使用智慧櫃員機

於智慧櫃員機選擇「現金發放計劃」。

第1步

輸入「網上銀行戶口名稱」及「密碼登入」。

第2步

輸入電話號碼或選擇「使用本行記錄」,然後選擇「收款的銀行戶口」。細閱及同意登記人聲明 及承諾後按「下一步」。

<u> 第3步</u>

預覽後按「確定」以完成登記。您可列印客戶記錄後按「確定」返回主頁。

登記完成!

# 方法五:分行遞交書面表格

書面表格可於建行(亞洲)銀行網站下載或到分行領取,記得要確保填寫正確資料!

記住用電子登記,包括手機銀行、網上銀行、銀行網站、智慧櫃員機,收錢更快捷。立即登記!